## **Check Your Rates**

Last Modified on 04/15/2019 4:04 pm CDT

You can verify at any time whether Minute Menu HX has the proper rates for your provider reimbursement (both federal and state for those states where there is supplemental reimbursement), as well as your administrative reimbursement.

To check reimbursement rates:

1. Click the **Administration** menu and select **List Reimbursement** 

Rates. The List Reimbursement Rates window opens.

| 🎽 List Reimburs                        | ement Rat | es               |                 |                 |                 |                 |        |                   |             |        |        | × |
|----------------------------------------|-----------|------------------|-----------------|-----------------|-----------------|-----------------|--------|-------------------|-------------|--------|--------|---|
|                                        |           | 9                | Select Clain    | n Month:        | March 201       | 9               | Pe     | ecompute<br>State | e:<br>O Feo | deral  |        |   |
| Federal Rates For 48 Contiguous States |           |                  |                 |                 |                 |                 |        |                   |             |        |        |   |
|                                        | Effective | T1 Brk           | T1Lun           | T1 Din          | T1 Snk          | T2 Brk          | T2 Lun | T2 Din            | T2 Sr       | nk 🔺   |        |   |
| [                                      | 2018-07   | \$1.31           | \$2.46          | \$2.46          | \$0.73          | \$0.48          | \$1.48 | \$1.48            | \$0.2       | 0      |        |   |
|                                        | 2017-07   | \$1.31           | \$2.46          | \$2.46          | \$0.73          | \$0.48          | \$1.48 | \$1.48            | \$0.2       | 0 -    |        |   |
|                                        | 2016-07   | \$1.31           | \$2.46          | \$2.46          | \$0.73          | \$0.48          | \$1.49 | \$1.49            | \$0.2       | 0      |        |   |
| -                                      | 2015-07   | \$1.32<br>\$1.31 | \$2.48<br>¢2.47 | \$2.48          | \$0.74<br>¢0.73 | \$0.48<br>¢0.48 | \$1.50 | \$1.50            | \$0.2       |        |        |   |
| ŀ                                      | 2014-07   | \$1.51           | φ2i 17          | φ <b>2</b> , 17 | 30.75           | 90.40           | 91.15  | \$1.15            | 30.2        |        |        |   |
|                                        |           |                  |                 |                 |                 |                 |        |                   |             |        |        |   |
| Effective T1                           | Brk T1 A  | me Tilur         | T1 Pmc          | T1 Din          | T1 Eve          | T2 Brk          |        | 21.un             | T2 Pmc      | T2 Din | T2 Eve |   |
| 2016-07 0.0                            | 08878     | 0.088            | 78              | 1100            | TILVS           | 0.08878         |        | 2.08878           | 12 FIIIS    | 12.00  | TZEVS  | 4 |
|                                        |           | 1                |                 |                 |                 |                 |        |                   |             |        |        | 1 |
|                                        |           |                  |                 |                 |                 |                 |        |                   |             |        |        |   |
|                                        |           |                  |                 |                 |                 |                 |        |                   |             |        |        |   |
|                                        |           |                  |                 |                 |                 |                 |        |                   |             |        |        |   |
|                                        |           |                  |                 |                 |                 |                 |        |                   |             |        |        |   |
|                                        |           |                  |                 |                 |                 |                 |        |                   |             |        |        |   |
|                                        |           |                  |                 |                 |                 |                 |        |                   |             |        |        |   |
|                                        |           |                  |                 |                 |                 |                 |        |                   |             |        |        |   |
|                                        |           |                  |                 | KeCO            | mpute C         | aim Am          | ounts  |                   |             |        | Ciose  |   |

- Click the Select Claim Month drop-down menu, and select the claim month for which to view rates.
- 3. In the **Recompute** section, select **State** or **Federal**. This option may not be available in your state.
- 4. Click Recompute Claim Amounts.
- 5. When finished, click **Close**.

To check administration rates:

1. Click the Administration menu and select List Administration

| ≚ List Administration Rates                                                                                                    |                                                       |            |            |          |                 |       |  |  |  |  |  |  |
|----------------------------------------------------------------------------------------------------|-------------------------------------------------------|------------|------------|----------|-----------------|-------|--|--|--|--|--|--|
|                                                                                                    | Federal Administration Rates For 48 Contiguous States |            |            |          |                 |       |  |  |  |  |  |  |
|                                                                                                    | Effective                                             | Initial 50 | Next 150   | Next 800 | Each Additional | *     |  |  |  |  |  |  |
|                                                                                                    | 2018-07                                               | \$118.00   | \$90.00    | \$70.00  | \$62.00         |       |  |  |  |  |  |  |
|                                                                                                    | 2017-07                                               | \$114.00   | \$87.00    | \$68.00  | \$60.00         |       |  |  |  |  |  |  |
|                                                                                                    | 2016-07                                               | \$112.00   | \$86.00    | \$67.00  | \$59.00         |       |  |  |  |  |  |  |
|                                                                                                    | 2015-07                                               | \$111.00   | \$85.00    | \$66.00  | \$58.00         |       |  |  |  |  |  |  |
|                                                                                                    | 2014-07                                               | \$111.00   | \$85.00    | \$66.00  | \$58.00         | -     |  |  |  |  |  |  |
| Select Claim Month: March 2019   Initial 50 - \$118.00 X 1-50 0 = \$0.00   Next 150 - \$90.00 X 51-200 0 = \$0.00   Next 800 - \$70.00 X 201-1000 0 = \$0.00   Each Additional - \$62.00 X 1001-? 0 = \$0.00 |                                                       |            |            |          |                 |       |  |  |  |  |  |  |
|                                                                                                    |                                                       |            | .g. o Tota |          |                 | Close |  |  |  |  |  |  |

**Rates**. The Administration Rates window opens.

- 2. Click the **Select Claim Month** drop-down menu and select the claim month for which to view administrative rates.
- 3. When finished, click **Close**.